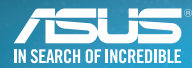

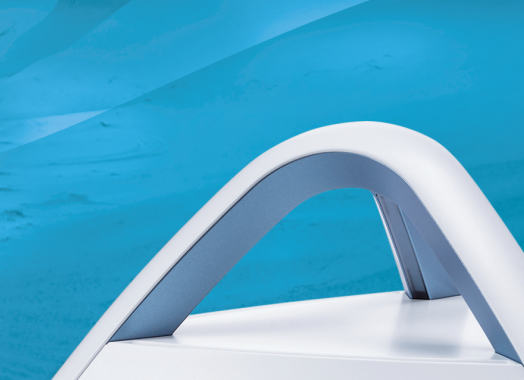

/ISUS

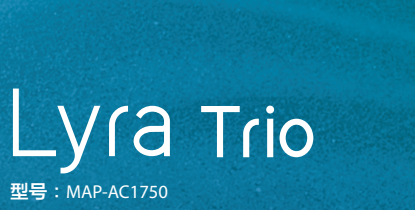

### Lyra Trio

方法 1

## 快速使用指南

通过App

▲ 扫码安装 iOS 客戶端

## 设置您的 Lyra Trio WiFi 系统

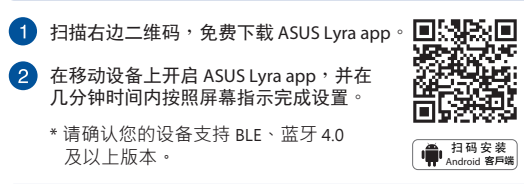

#### 方法 2

 将台式电脑 / 笔记本电脑通过 WiFi
"ASUS\_XX\_AMAPS" 连接至您的 Lyra Trio。开启网页浏览器。您将进入 ASUS 设置向导。若 ASUS设置向导没有出现, 请前往 <u>http://router.asus.com</u>。

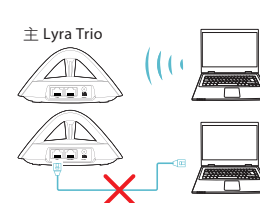

通过网页界面(Web GUI)

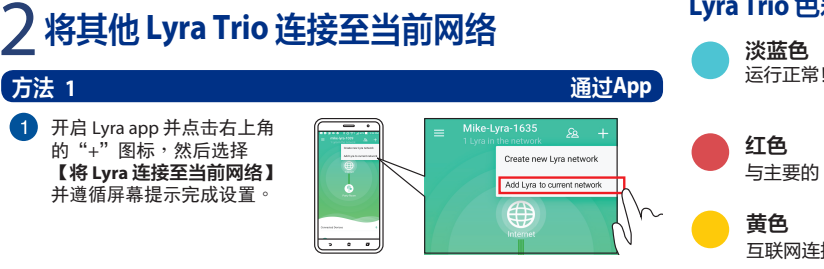

# 2 将其他 Lyra Trio 连接至当前网络

#### 通过配对按钮

- 1 在主 Lyra Trio 上按下【配对】按钮直至 LED 指示灯变为绿色闪烁。
- 2 在第二个 Lyra Trio 上按下【配对】按钮直至 LED 指示灯变为绿色闪烁,然后指示灯转为淡蓝色,表示配对已完成。

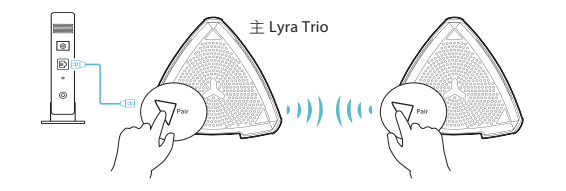

\* 配对功能仅在主 Lyra Trio 设备连接至调制解调器/光猫时运行。 \* 通过网页界面(Web GUI)设置路由器时,请使用配对按钮为主 Lyra Trio 及 其他 Lyra Trio 路由器进行配对。

# Lyra Trio 色彩指示

方法 2

白色常亮 Lyra Trio 路由器已准备就绪。 在应用程序中进行设置时, Lyra Trio 路由器将会开始闪烁。

与主要的 Lyra Trio 路由器中断连接,请靠近一些。

**黄色** 互联网连接已中断,请检查连接至调制解调器/光猫的线缆是否有问题

| )而中有吉彻质的石桥及古里     |           |           |           |                 |               |                |  |
|-------------------|-----------|-----------|-----------|-----------------|---------------|----------------|--|
|                   | 有害物質      |           |           |                 |               |                |  |
| 部件名称              | 铅<br>(Pb) | 汞<br>(Hg) | 镉<br>(Cd) | 六价铬<br>(Cr(VI)) | 多溴联苯<br>(PBB) | 多溴二苯<br>(PBDE) |  |
| 印刷电路板及电子组件        | Х         | 0         | 0         | 0               | 0             | 0              |  |
| 结构组件(金属/塑料)       | 0         | 0         | 0         | 0               | 0             | 0              |  |
| 其他组件(如天线/指示灯/连接线) | 0         | 0         | 0         | 0               | 0             | 0              |  |
| 其他及其配件(如电源供应器)    | х         | 0         | 0         | 0               | 0             | 0              |  |

**卒日由右宅枷匠的夕独卫 今** 

本表格依据SJ/T 11364的规定编制

O:表示该有害物质在该部件所有均质材料中的含量均在GB/T 26572规定的限量要求以下。

X:表示该有害物质至少在该部件的某一均质材料中的含量超出GB/T 26572规定的限量 要求。然该部件仍符合欧盟指令2011/65/EU的规范。

备注:此产品所标示之环保使用期限,系指在一般正常使用状况下。

电子电气产品有害物质限制使用标识:图中之数字为产品之环保使用期限。 仅指电子电气产品中含有的有害物质不致发生外泄或突变,从而对环境造成 污染或对人身、财产造成严重损害的期限。

欢迎使用家用智能 WIFI。

 $\sim$ 

实现家庭网络全覆盖。